## Merge - Schedule Exam

Last Modified on 03/07/2022 12:19 pm EST

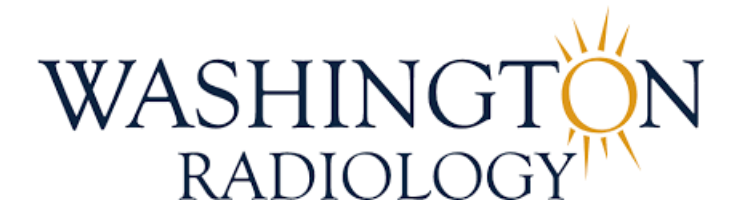

## Merge - Schedule Exam

The purpose of this document is to provide instructions for scheduling a single exam through the Merge RIS system.

- 1. Search for and select patient in Merge
- 2. Start on the Schedule Tab:

| Work            | Queue      | Schedule   | Check In/Out  | Tech Entry                                         | Patient File             |                 |         |
|-----------------|------------|------------|---------------|----------------------------------------------------|--------------------------|-----------------|---------|
| Patient         | t Name     |            | TEST, 2       |                                                    |                          |                 |         |
| PMIS<br>Privacy | 01<br>y No | 00647262   |               | Jacket<br>Date                                     | 059706                   |                 |         |
| 3. Compl        | lete the   | e followir | ng fields:    |                                                    |                          |                 |         |
| •               | Physici    | an         |               |                                                    |                          |                 |         |
| 0               |            |            |               |                                                    |                          |                 |         |
|                 | Physicia   | in         |               |                                                    |                          |                 |         |
| 0 [<br>0        | _ocatio    | n          |               |                                                    |                          |                 |         |
| ľ               | Location   | I          | [             | All                                                |                          |                 | ~       |
| •               | nsuran     | ices - Ho  | ver over list | edinsurance                                        | e to view pol            | icy and group r | numbers |
| 1               | NOTE:      | Can also   | Add, Edit ar  | nd Inactivate                                      | e insurance              |                 |         |
|                 | Insuran    | ces        |               |                                                    |                          |                 |         |
|                 | Insurar    | ice        |               |                                                    |                          |                 | Rank    |
|                 | v C        | IGNA PPO   | G<br>A        | Ian #: 1234567<br>iroup #: 008850<br>ddress: PO BO | 8<br>)<br>X 182223 , CH. | ATTANOOGA, TN,  | 37422   |

• Appointment Reason - DO NOT LIST TYPE OF EXAM HERE, MUST BE REASON FOR THE EXAM

ADD EDIT INACTIVATE

|   | Appointment Reason<br>Other | Other Appointment Reason | <b>v</b> |
|---|-----------------------------|--------------------------|----------|
| 0 | Exam Code/Descripti         | on                       |          |
|   | Exam Code/<br>Description   | Keywords                 | SEARCH   |

NOTE: Double-click on the exam type to add it to the Selected Exams section

| Exams Found    |                                          |          |              |          |
|----------------|------------------------------------------|----------|--------------|----------|
| Exam Code      | Description                              | Duration | Туре         |          |
| 3D MASP        | MAMMO 3D SCREENING                       | 5-15     | Single Visit |          |
| 3D MASPBU      | MAMMO 3D SCREENING AND BREAST ULTRASOUND | 5-15     | Single Visit |          |
| Selected Exams |                                          |          |              |          |
| Exam Code      | Description                              | Duration | Туре         |          |
| 3D MASP        | MAMMO 3D SCREENING                       | 5-15 Sin | gle Visit    | <u>D</u> |

4. Once all fields have been completed, click FIND

| FIND | ADD ORDER | CLEAR |
|------|-----------|-------|
|------|-----------|-------|

5. Patient Information: Questionnaire will display - Ask patient the questions and make selection accordingly,

| Patient Information: Questionnaire                                                                                                    |                      |
|----------------------------------------------------------------------------------------------------|----------------------|
| RIS Questionnaire                                                                                                    | MAMMOGRAM ( ver 22 ) |
| <ul> <li>* 1. Do you currently have any breast problems?</li> <li>Yes  No</li> <li>* 2. Do you have implants?</li> <li>Yes  No</li> <li>* 3. Do you have a history of breast cancer?</li> </ul>                                      |                      |
| <ul> <li>Yes ● No</li> <li>* 4. Do you have prior mammo films?</li> <li>No ● Yes at WRA ○ Yes elsewhere see below</li> <li>SCREEN OULY VE FOLOSE IN ABEA. At a trib being some of elses facility to get Mouvill an image.</li> </ul> |                      |
| SCREEN ONLY. IF PRIORS IN ARCH. AND IN OUR IMAGE OF OUR LADING TO BE WE WIN TEQLINGUES.     SCREEN ONLY. IF PRIORS NOT DONE IN AREA. Ask pt to bring images and arrive 20 min early to digitize.                                     |                      |
| 7. DIAGNOSTIC: All pts should obtain outside images and arrive 20 min early to digitize.  * 8. NEW SCREENING MAMMO PATIENT - Were you referred by a WR/Solis Employee?                                                               |                      |
| <ul> <li>○ Yes ○ No ● NA</li> <li>9. If YES to previous question, remember to add WHO on the Exam Details tab!</li> </ul>                                                                                                    |                      |
|                                                                                                    |                      |
| COMPLETE CLEAR CANCEL                                                                                                    | PRINT                |

- 6. The Schedule: Appointment Book window will populate
  - $\circ~$  Use the arrows on either side of the date to move forward or backward by one day

◀ 03/07/2022Monday ▶

• Use the calendar icon to jump to a specific date - NOTE: Single arrow on either side of "Today" will move calendar back or forward by one month, double arrow will move calendar back or forward by one year

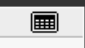

| 🖉 Calendar Webp 🗙 |     |     |       |      |     |     |  |  |  |  |
|-------------------|-----|-----|-------|------|-----|-----|--|--|--|--|
| March 2022        |     |     |       |      |     |     |  |  |  |  |
|                   |     | « < | Today | > »> |     |     |  |  |  |  |
| Sun               | Mon | Tue | Wed   | Thu  | Fri | Sat |  |  |  |  |
|                   |     | 1   | 2     | 3    | 4   | 5   |  |  |  |  |
| 6                 | 7   | 8   | 9     | 10   | 11  | 12  |  |  |  |  |
| 13                | 14  | 15  | 16    | 17   | 18  | 19  |  |  |  |  |
| 20                | 21  | 22  | 23    | 24   | 25  | 26  |  |  |  |  |
| 27                | 28  | 29  | 30    | 31   |     |     |  |  |  |  |

7. Drag and drop the exam to the requested date and time slot, then click SCHEDULE

| 10:00am   |           | ~            |    | 10:25A |                         |        |     | 10:25A |
|-----------|-----------|--------------|----|--------|-------------------------|--------|-----|--------|
| Logation  |           | _            |    | 10:30A |                         |        |     | 10:30A |
| Location  |           | _            |    | 10:35A |                         |        |     | 10:35A |
| 2141K     |           | ~            |    | 10:40A |                         |        |     | 10:40A |
| View      |           |              |    | 10:45A |                         |        |     | 10:45A |
| Patient N | lame      | $\mathbf{v}$ |    | 10:50A |                         |        |     | 10:50A |
| 3D MASP   | -MAMMO 3D | -            |    | 10:55A |                         |        |     | 10:55A |
| SCREENI   | NG        |              |    | 11:00A |                         |        |     | 11:00A |
|           |           |              |    | 11:05A |                         |        |     | 11:05A |
|           |           |              |    | 11:10A |                         |        |     | 11:10A |
|           |           |              |    | 11:15A |                         |        |     | 11:15A |
|           |           |              |    | 11:20A |                         |        |     | 11:20A |
|           |           |              |    | 125A   |                         |        |     | 11:25A |
|           |           |              |    | 11:304 | 3D MASP-MA<br>SCREENING | MMO 3D |     | 11:30A |
|           |           |              |    | 11:35A |                         |        |     | 11:35A |
|           |           |              |    | 11:40A |                         |        |     | 11:40A |
|           |           |              |    | 11:45A |                         |        |     | 11:45A |
|           |           |              |    | 11:504 |                         |        |     | 11:50A |
|           |           |              |    | 11:55A |                         |        |     | 11:55A |
|           |           |              |    | 12:00P |                         |        |     | 12:00P |
|           |           |              |    | 12:05P |                         |        |     | 12:05P |
|           | SCHEDULE  | FOR          | CE | RESC   | HEDULE                  | WAIT L | IST | CANC   |
|           |           |              |    |        |                         |        |     |        |

8. The Schedule: Confirmation window will populate

| Patient*                                                                                          | TEST, 2 × 🗷                                                                                                    | Patient Policies                                                                                         | Policy No.          | Rank     | Visit Policies                                                  | Auth Req.                   | Rank          | Physician *                                    | Ran                     |
|---------------------------------------------------------------------------------------------------|----------------------------------------------------------------------------------------------------|----------------------------------------------------------------------------------------------------|---------------------|----------|-----------------------------------------------------------------|-----------------------------|---------------|------------------------------------------------|-------------------------|
| DOB<br>Jacket:<br>SSN<br>PMIS<br>Home Phone                                                       | 11/29/1976<br>059706<br>0100647262<br>7032800000                                                                                                    | CIGNA PPO                                                                                                | 12345678            | 1        | 1 CIGNA PPO                                                     | No                          | 1             | TEST, MERGE                                    | 1                       |
| Mobile Phone                                                                                      | ■ 7032800000                                                                                                    | ADD EDIT INACTIVATE                                                                                      | SELECT PLAN DOCL    | UMENT    |                                                                 |                             |               | ADD DELET                                      | TE REPLACE              |
| Appointment<br>Date/Time                                                                          | 03/07/2022 11:30 AM                                                                                                    | Location 2141K                                                                                           |                     |          | Location 2141 K St. NW<br>Notes Washington DC                   | 20037                       |               |                                                |                         |
| Appointment<br>Reason *                                                                           | Self requested screening                                                                                                    | Other Reason                                                                                             |                     |          | Acct No.                                                        |                             |               | Confirmation Email (Portal)<br>andrea.kellenbe | ►<br>erger@washingtonra |
| Accident type                                                                                     | e                                                                                                    | Accident Date                                                                                            |                     |          | Accident State                                                  | V                           |               | ACCOUNT DETAILS                                |                         |
|                                                                                                   |                                                                                                    |                                                                                                    |                     |          |                                                                 |                             |               |                                                |                         |
| Exam Co                                                                                           | ode Description                                                                                                    |                                                                                                    |                     |          | Time                                                            | Туре                        | Dura          | tion Resource                                  |                         |
| Exam Co<br>3D MASP                                                                                | Description<br>MAMMO 3D SCREENING                                                                                                    |                                                                                                    |                     |          | Time<br>03/07/202211:30 AM                                      | <b>Type</b><br>Single Visit | Dura<br>5 min | Ition Resource<br>SCREEN MAMMO 1               |                         |
| Exam Co<br>3D MASP<br>Reason for<br>Exam                                                          | Description<br>MAMMO 2D SCREENING                                                                                                    | Other Reason                                                                                             |                     |          | Time<br>03/07/202211:30 AM<br>Diagnosis Code Descr              | Type<br>Single Visit        | Dura<br>5 min | ttion Resource<br>SCREEN MAMMO 1               | Rank                    |
| Exam Co<br>3D MASP<br>Reason for<br>Exam<br>Modifier                                              | bee Description<br>MAMMO 3D SCREENING<br>Self requested screening v<br>Add one v                                                                                                    | Other ReasonBody Parts                                                                                   |                     |          | Time 03077202211:30 AM Diagnosis Code Descr                     | Type<br>Single Visit        | Dura<br>5 min | ttion Resource                                 | Rank                    |
| Exam Co<br>3D MASP<br>Reason for<br>Exam<br>Modifier<br>Sub Category                              | Self requested screening v<br>IAdd one v<br>Fore v                                                                                                    | Other Reason Body Parts Exam Priority Routine                                                            |                     |          | Time<br>03/07/202211-30 AM<br>Diagnosis Code Deser              | Type<br>Single Visit        | Dura<br>Smin  | Ition Resource                                 | Rank                    |
| Exam Co<br>3D MASP<br>Reason for<br>Exam<br>Modifier<br>Sub Category<br>Exam Warnin               | bele Description<br>WAMMO 2D SCREENING<br>Self requested screening v<br>Add one v<br>Hone v                                                                                                    | Other Resson<br>Body Parts<br>Exam Priority Routine                                                      |                     |          | Time<br>03677802211-30 AM<br>Diagnosis Cede Descr<br>A00 DELETE | Type<br>Single Visit        | Dura          | Ition Resource                                 | Rank                    |
| Exam Co<br>3D MASP<br>Reason for<br>Exam<br>Modifier<br>Sub Category<br>Exam Warnin<br>Prep Notes | Description           NAMMO 3D SCREEMING           Self requested screening           Add one           y           None           vg           NO DEODORANT, POWDER OR LOTION IN<br>FOR YOUR COMFORT, A TWO PIECE OUT | Other Resson<br>Body Parts<br>Exam Priority Routine<br>THE BREAST AND UNDERARM AR<br>FIT IS RECOMMENDED. | EAAT THE TIME OF TH | TE EXAM. | Time 0307720221130 AM Diagnosis Code Descr ADD DELETE           | Type<br>Single Visit        | Dura          | Ition Resource                                 | Rank                    |

- 9. Provide appointment confirmation
  - Date, time and location of appointment(s) Offer Center address
  - Provide all prep instructions
  - Advise patient to bring their photo ID, insurance card(s) and their written order
- 10. Add Notes/Comments by clicking on the Comments icon located in the lower left-hand corner of the screen

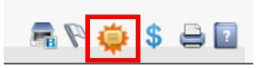

## 11. The Patient Files: Comments window will populate - Add notes to the Comment Text field and click ADD

| Patient Files: Comments                           |                       |                      |                      |
|---------------------------------------------------|-----------------------|----------------------|----------------------|
| TEST,2                                            |                       |                      | 11/29/1976           |
| Date 03/07/2022 Categ Comment Title Comment Text* | ory* Visit  Internal  | Priority *<br>Status | Medium V<br>Active V |
| PT AWARE OF PREP, ADVISED TO BRING PHOTO ID       | ), INS CARD AND ORDER |                      | <<br>>               |
|                                                   |                       |                      | ADD CLEAR            |

Confirm notes were added to the bottom portion of the screen and click CLOSE

| F | rom                    |                 | То       |          | Category All | ✓ Priority                                                | All                 | $\checkmark$       |        |
|---|------------------------|-----------------|----------|----------|--------------|-----------------------------------------------------------|---------------------|--------------------|--------|
| h | nternal All            |                 | ✓ Status | Active   | $\checkmark$ |                                                           |                     |                    | SEARCH |
|   | <u>Date</u>            | <u>Category</u> | Priority | Internal | Title        | Comment Text                                              |                     | User               | Delete |
|   | 03/07/2022<br>12:10 PM | Visit           | Medium   | No       |              | PT AWARE OF PREP, AD<br>BRING PHOTO ID, INS CA<br>O       | VISED TO<br>ARD AND | Williams Stephanie | Ì      |
|   | 3:26 PM                | Patient         | wealum   | NO       |              | RESCHEDULE, BRINING<br>ID AND INS - T                     | ORDER,              | Scott Genn         | I      |
|   | 03/30/2021<br>4:23 PM  | Patient         | Medium   | No       |              | CANCEL TEST                                               |                     | Scott Gerri        | î      |
|   | 03/30/2021<br>3:52 PM  | Patient         | Medium   | No       |              | TEST CANCEL                                               |                     | Scott Gerri        | Î      |
|   | 03/30/2021<br>3:51 PM  | Patient         | Medium   | No       |              | PT IS AWARE OF PREP, E<br>ORDERS, ID AND INS, NO<br>TAKIN | Bringing<br>)T      | Scott Gerri        | Î      |
|   | 02/18/2014<br>3:53 PM  | Patient         | Medium   | Yes      |              | test, test                                                |                     | MARTIN DOREEN      | Î      |
|   |                        |                 |          |          |              |                                                           |                     |                    |        |
|   |                        |                 |          |          | CLOSE        |                                                           |                     |                    | ?      |

12. If necessary Add/Remove patient flags by clicking on the Patient Flag icon

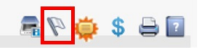

13. Click COMPLETE to finish scheduling

BACK COMPLETE REPEAT CANCEL

14. The Schedule Tab will display again, with the scheduled appointment showing

| Work Queue                 | Schedule                  | Check In/Out               | Tech Entry            | Patient File   | Dictation | Transcription | Report Rev |
|----------------------------|---------------------------|----------------------------|-----------------------|----------------|-----------|---------------|------------|
| Patient Name               |                           |                            | TEST, 2               |                |           |               | ~ 2        |
| PMIS<br>Privacy<br>Address | 0100647<br>No<br>3020 wii | 7262<br>Iliams drive, FAIR | FAX, Virginia 22      | Jacket<br>Date |           | 059706        |            |
| Phone<br>Email             | (703) 28<br>andrea.l      | 80-0000<br>kellenberger@wa | shingtonradiolog      | Age<br>ly.com  |           | 45 yo         |            |
| Status                     | Date                      | Exa                        | m                     |                |           | Loc.          |            |
| Cancel                     | 07/05/20                  | 22.3:00 PM MA              | MMO 3D SCREE          | ENING          |           | 2141K         |            |
| Scheduled                  | 03/07/20<br>AM            | 22 11:30 MA                | MMO 3D SCREE          | ENING          |           | 2141K         |            |
| Cancel                     | 02/07/20<br>AM            | 22 10:00 CT<br>CO          | ABDOMEN AND<br>NTRAST | PELVIS WITH    |           | 2141K         |            |
| Cancel                     | 10/11/20                  | 21 10:30 XR                | AY ABDOMEN C          | OMPLETE AND    | ) CHEST   | FFX           |            |

## EDITED: 03/07/2022